# アカウントロック解除方法

①エラーメッセージにて
 【アカウントがロックされています。】
 の表示がされる場合は、アカウントロックされておりますので解除が必要です。

#### JBRモバイルシステム

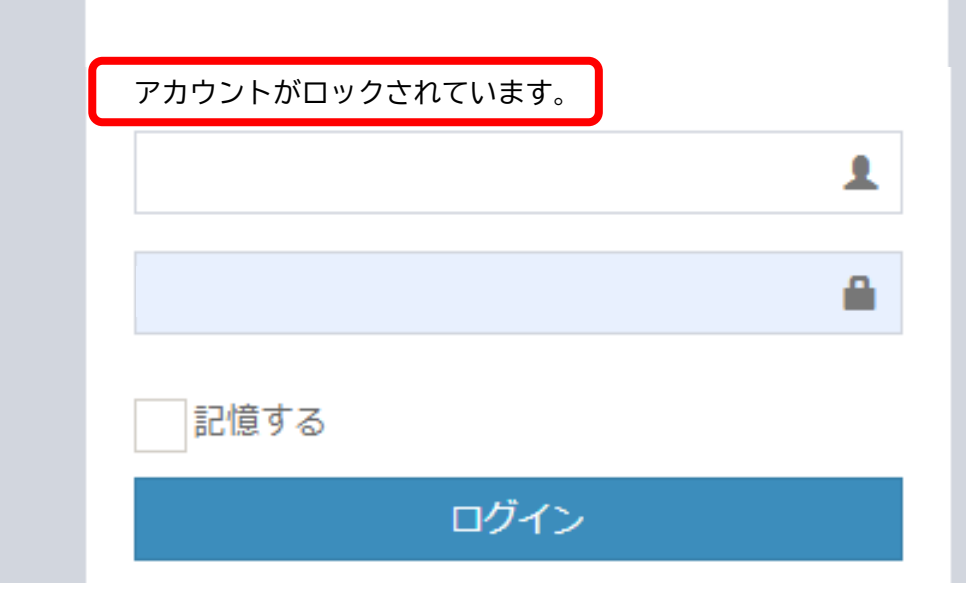

※パスワード入力を3回連続で間違えることでロックがかかる仕様となっております。

#### JBRモバイルシステム

| @jbr.co.jp     | £ |
|----------------|---|
|                | • |
| 記憶する           |   |
| ログイン           |   |
| ログインできない場合はこちら | · |
|                |   |
|                | 7 |

 ②【ログインできない場合はこちら】 のプルダウンをクリックし、 【アカウントロックを解除する】 を押してください。

# @jbr.co.jp ● □ □ □ □ □ □ □ □ □ □ □ □ □ □ □ □ □ □ □ □ □ □ □ □ □ □ □ □ □ □ □ □ □ □ □ □ □ □ □ □ □ □ □ □ □ □ □ □ □ □ □ □ □ □ □ □ □ □ □ □ □ □ □ □ □ □ □ □ □ □ □ □ □ □ □ □ □ □ □ □ □ □ □ □ □ □ □ □ □ □ □ □ □ □ □ □ □ □ □ □ □ □ □ □ □ □ □ □ □ □ □ □ □ □ □ □ □ □ □ □ □ □ □ □ □ □ □ □ □ □ □ □ □

JBRモバイルシステム

#### ②【ログインできない場合はこちら】 のプルダウンをクリックし、 【アカウントロックを解除する】 を押してください。

#### ②【ログインできない場合はこちら】 のプルダウンをクリックし、 【アカウントロックを解除する】 を押してください。

#### JBRモバイルシステム 1 @jbr.co.jp 8 ..... 記憶する ログイン ログインできない場合はこちら ログイン ログインできない場合はこちら • パスワードを再設定する トロックを解除する

## ③画面が切り替わりましたら、ご自身の 【ログインID】を入力してください。

#### JBRモバイルシステム

アカウントロック解除の連絡を行うため、登録済のログ インIDを入力してください。

| ログイン | D         | 1 |
|------|-----------|---|
|      | メール送信     |   |
|      | ログイン画面へ戻る |   |
|      |           |   |

※【ログインID】入力をコピー・貼り付けで行うと半角スペースが入り、 正しく入力されない場合があります。手入力をお試しください。

# ④入力後、メール送信ボタンをクリック してください。1分程度で解除用メー ルが届きます。

#### JBRモバイルシステム

アカウントロック解除の連絡を行うため、登録済のログ インIDを入力してください。

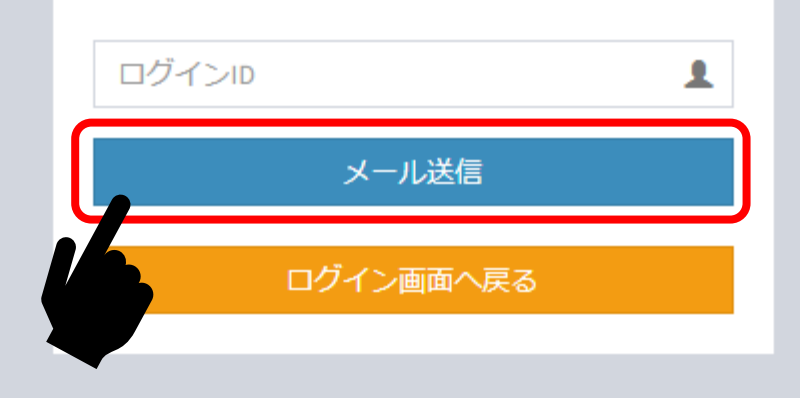

## ⑤メールが届きましたら、メールに記載 されているURLのリンクをクリックす ることでロックの解除が可能です。

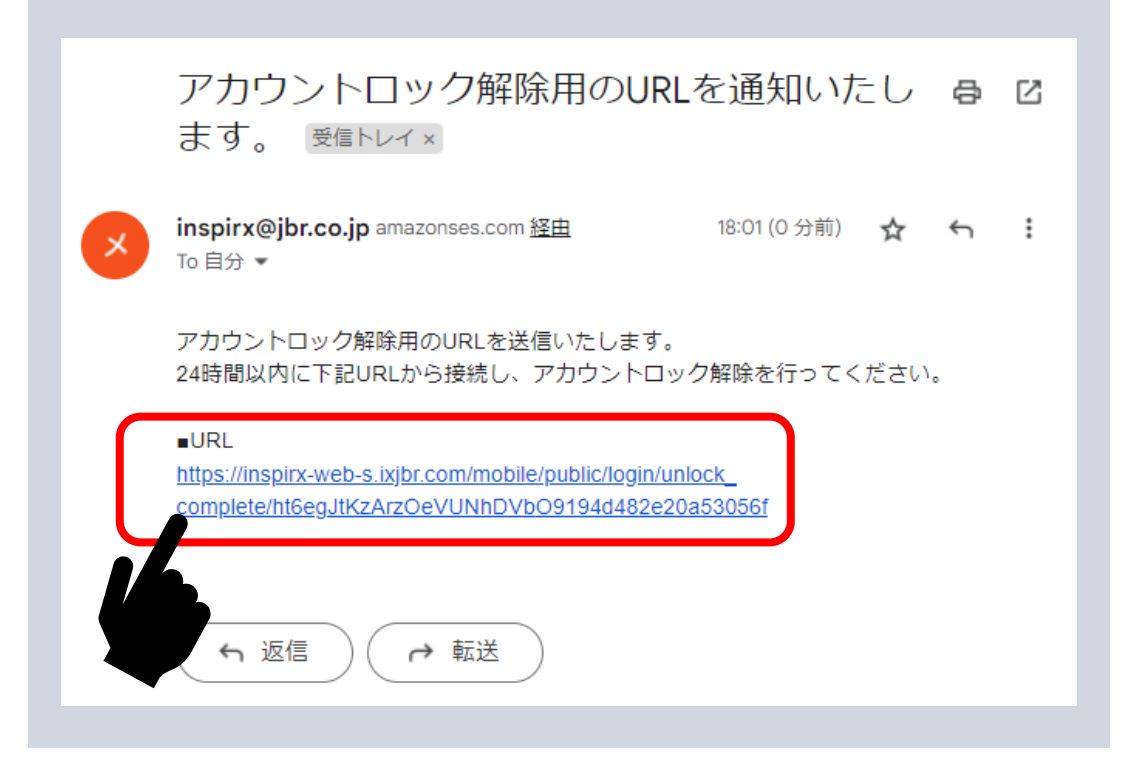

※メールが届かない場合は③で入力した【ログインID】をご確認ください。

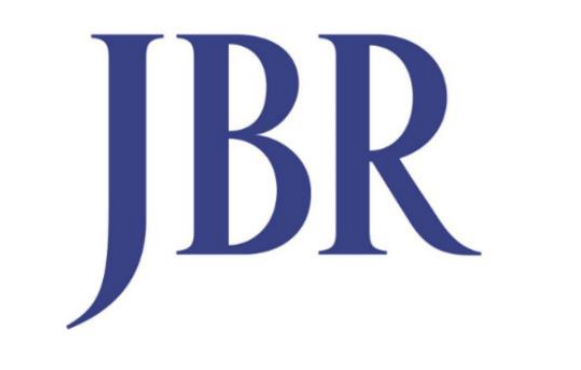

#### JAPAN BEST RESCUE SYSTEM